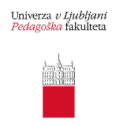

# EndNote Basic Online – navodila za uporabo

# Vsebina

| 1 Uvod                                                                  | 2  |
|-------------------------------------------------------------------------|----|
| 1.1 Kako si olajšati postopek citiranja in navajanja literature?        | 2  |
| 1.2 Kaj je EndNote?                                                     | 3  |
| 1.3 Kaj omogoča EndNote?                                                |    |
| 2 Registracija                                                          | 4  |
| 2.1 Ustvarjanje računa                                                  | 4  |
| 2.2 Nalaganje vtičnika Cite While You Write <sup>TM</sup>               | 5  |
| 2.3. Nalaganje razširitve EndNote Click v vaš izbrani spletni brskalnik | 6  |
| 3 Dodajanje referenc v osebno zbirko EndNote                            | 7  |
| 3.1 Prvi korak: Izvoz referenc (iz drugih virov)                        | 7  |
| 3.1.1 Izvoz posamezne reference iz Cobiss+ in DiKUL                     | 7  |
| 3.1.2 Izvoz več referenc hkrati iz Cobiss-a ali DiKUL-a                 |    |
| 3.1.3 Izvoz referenc iz Google Učenjaka                                 | 9  |
| 3.2 Drugi korak: Uvoz referenc v EndNote                                | 9  |
| 3.3 Tretji korak: Urejanje referenc v EndNote                           |    |
| 4 Uporaba referenc v Word-u                                             | 11 |
| 4.1 Dodajanje več referenc hkrati                                       |    |
| 4.2 Popravljanje vstavljenih referenc                                   |    |
| 4.3 Funkcija Edit Citation(s)                                           |    |
| 5 Dodatne možnosti v EndNote                                            | 14 |
| 5.1 Kreiranje nove reference (Collect > New Reference)                  | 14 |
| 5.2 Organiziranje in kreiranje map (zavihek Organize)                   | 15 |
| 5.3 Oblikovanje bibliografij (Format > Bibliography)                    | 16 |
| 5.4 Uvoz seznama literature                                             | 16 |

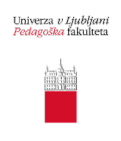

# 1 Uvod

# 1.1 Kako si olajšati postopek citiranja in navajanja literature?

Znanstveno ali strokovno besedilo, ki temelji na raziskovalnem delu, se od drugih besedil loči z doslednim sklicevanjem na ustrezne vire (knjigo, članek, spletno mesto itd.). Citirani viri so tisti viri, kjer avtorje citiramo dobesedno ali pa uporabimo konkretne informacije oz. avtorske metode, rezultate ali sklepe.

Citate in vire je potrebo urediti tako, da jih bralec lahko čim enostavneje identificira in najde. S citiranjem usmerjamo bralca k virom, ki bi mu lahko prinesli več informacij povezanih z njegovo temo in priznavamo idejno avtorstvo za neko misel tistemu, ki mu gre. Če ne navedemo vira, lahko naše delo označijo za plagiat, čemur sledijo sankcije (npr. odvzem pridobljenega naziva). Več v vodiču <u>Citiranje in navajanje virov po 7. verziji APA standardov.</u>

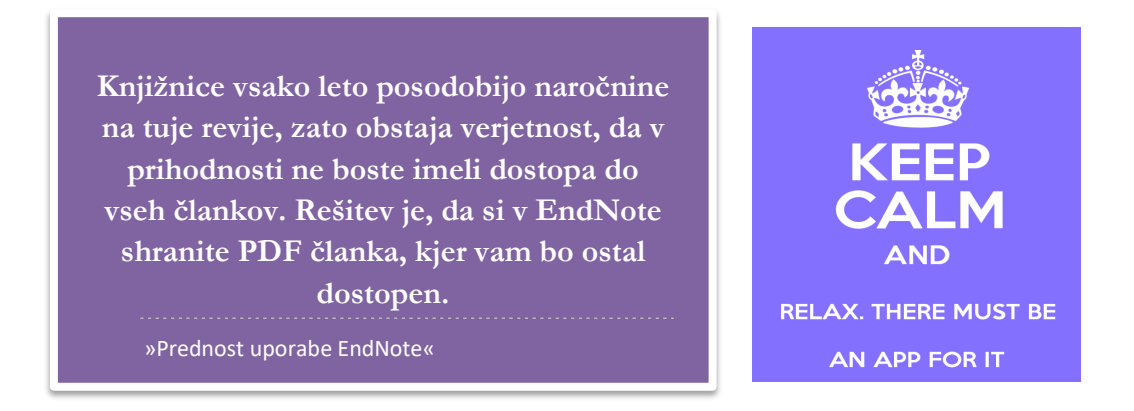

Postopek citiranja in navajanja literature nam lahko vzame veliko časa in potrpljenja. Ko se ga enkrat navadimo, pa je veliko bolj enostaven. Uporabo programa EndNote priporočamo študentom, ki boste tekom študija pisali številne seminarske naloge, predvsem pa doktorskim študentom in raziskovalcem, saj veliko več pišete strokovne in znanstvene tekste.

Prednost organiziranja referenc in dokumentov v EndNote je tem, da si uporabnik oblikuje lastno zbirko oz. knjižnico dokumentov, ki jih bo uporabljal pri prihodnjem raziskovalnem delu. Pri pisanju besedila v Word-u nato svojo zbirko EndNote uporabite pri avtomatskem citiranju in navajanju literature.

Uporabo programa EndNote še posebej priporočamo doktorskim študentom, mladim raziskovalcem in profesorjem, ki si želijo poenostaviti upravljanje z bibliografskimi referencami pri pisanju strokovnih, znanstvenih in drugih besedil.

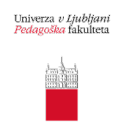

# 1.2 Kaj je EndNote?

Obstaja več različic programa za organiziranje virov in citiranje EndNote:

- EndNote<sup>TM</sup> je orodje za urejanje referenc, za katerega obstajata namizna (plačljiva) in spletna (online) različica. Plačljiva različica EndNote X8 in X9 omogoča več funkcij, več možnosti izmenjave s sodelavci ter neomejeno število referenc in priponk v osebni zbirki.
- EndNote Basic je brezplačna različica EndNote, ki je na voljo le v spletni obliki in omogoča omejeno število funkcij ter ima omejen prostor na maksimalno 50.000 referenc in do 2 GB prostora za priponke.

#### Obstajata dve različici EndNote Basic:

- Prva je popolnoma **brezplačna verzija EndNote basic online** in ima možnost uporabe 21 stilov citiranja ter ima omejeno število filtrov in možnosti povezav med datotekami. Ta verzija je na voljo komurkoli in je popolnoma brezplačna.
- Druga verzija EndNote Basic online je na voljo kot del sistema Web od Science in ima možnost uporabe na stotine filtrov in povezav med datotekami. Ta verzija je dostopna tistim, katerim je matična inštitucija kupila članarino v sistemu Web of Science. Ker je Univerza v Ljubljani to omogočila svojim zaposlenim in študentom, imamo možnost uporabe slednje. Prvo registracijo je potrebno narediti na računalniku na lokaciji UL! (Velja za 1 leto, nato se je treba vsaj 1-x spet prijaviti v račun iz lokacije UL.)

## 1.3 Kaj omogoča EndNote?

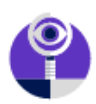

**Uvoz datotek** z bibliografskimi podatki iz različnih informacijskih virov (Cobiss+, DiKUL, Academic Search Complete, SAGE, SpringerLink, Wiley, ...).

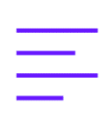

Izgradnjo **osebne zbirke** oz. knjižnice digitalnih dokumentov z bibliografskimi podatki in celotnimi besedili (npr. PDF-ji člankov).

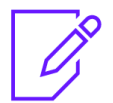

**Enostavno in učinkovito iskanje** med bibliografskimi zapisi.

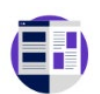

Enostavno **vstavljanje citatov** in hkratno **oblikovanje bibliografije** na koncu prispevka med pisanjem v programu Microsoft Word - "**Cite while you write**".

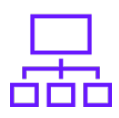

Pohitri delo z referencami, saj avtomatično ustvari različne načine **izpisa bibliografij**.

Oblikovanje in izpis bibliografij – možnost izbire med **več kot 6000 slogi citiranja** (APA, Harvard, IEEE, Vancouver, Chicago itn.).

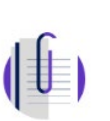

**Organiziranje** osebnih map z referencami po tematiki, avtorju, tipu ... dokumentov.

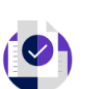

**Izmenjavo** osebnih zbirk z drugimi uporabniki (npr. soavtorji).

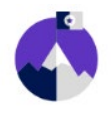

Storitev je v oblaku – do vaše zbirke lahko dostopate od **kjerkoli in kadarkoli**.

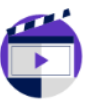

Glede na uporabljeno literaturo vam program predlaga tuje revije, v katerih lahko **objavite vaš članek.** 

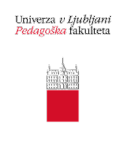

# 2 Registracija

# 2.1 Ustvarjanje računa

<u>Registracijo</u> računa EndNote online je prvič potrebno urediti na enemu izmed računalnikov na lokaciji članic Univerze v Ljubljani (ali drugih članic <u>konzorcija WoS</u>). Nato lahko svoj račun EndNote uporabljate iz katerekoli naprave z dostopom do interneta (uporaba funkcije "Cite while you write" je dostopna z nameščenim vtičnikom v Microsoft Word). Registracija velja eno leto, nato se je potrebno vsaj enkrat ponovno prijaviti v račun iz računalnikov na lokacijah Univerze v Ljubljani.

Račun ustvarite na povezavi: <u>https://endnote.com/</u>. Kliknite na **"EndNote online login"** (Slika 1) in »**Register**« ter vpišite vaše podatke in geslo (Slika 2).

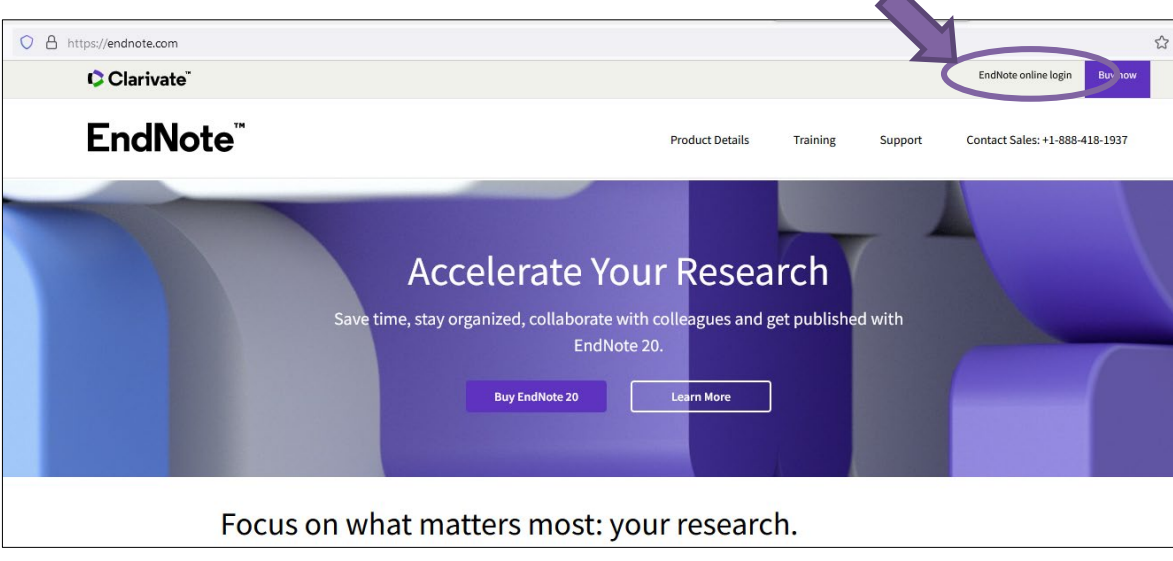

Slika 1: EndNote online login

| Sign in to continue with EndNote                                    |                                                                   |
|---------------------------------------------------------------------|-------------------------------------------------------------------|
| Email address                                                       | Not a member yet?                                                 |
| Password                                                            |                                                                   |
| Forgot password?<br>Sign in via your Institution / Shibboletrivein  | 2                                                                 |
| or sign in using f in                                               |                                                                   |
| By signing in, you acknowledge and agree t<br>Need help? Contact En | o our Terms of Use and Privacy Statement.<br>dNote Customer Care. |

Slika 2: Register

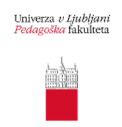

Program vam bo napisal, da je bila registracija uspešna. Sedaj se lahko <u>prijavite v EndNote</u> z vašo e-pošto ter izbranim geslom. Ob prvi prijavi bo potrebno potrditi, da se strinjate s pogoji uporabe.

Pojavila se bo prva stran z orodno vrstico (My references, Collect, Organize, Format, Match, Options, Downloads) ter vodičem "Getting Started" (Slika 3).

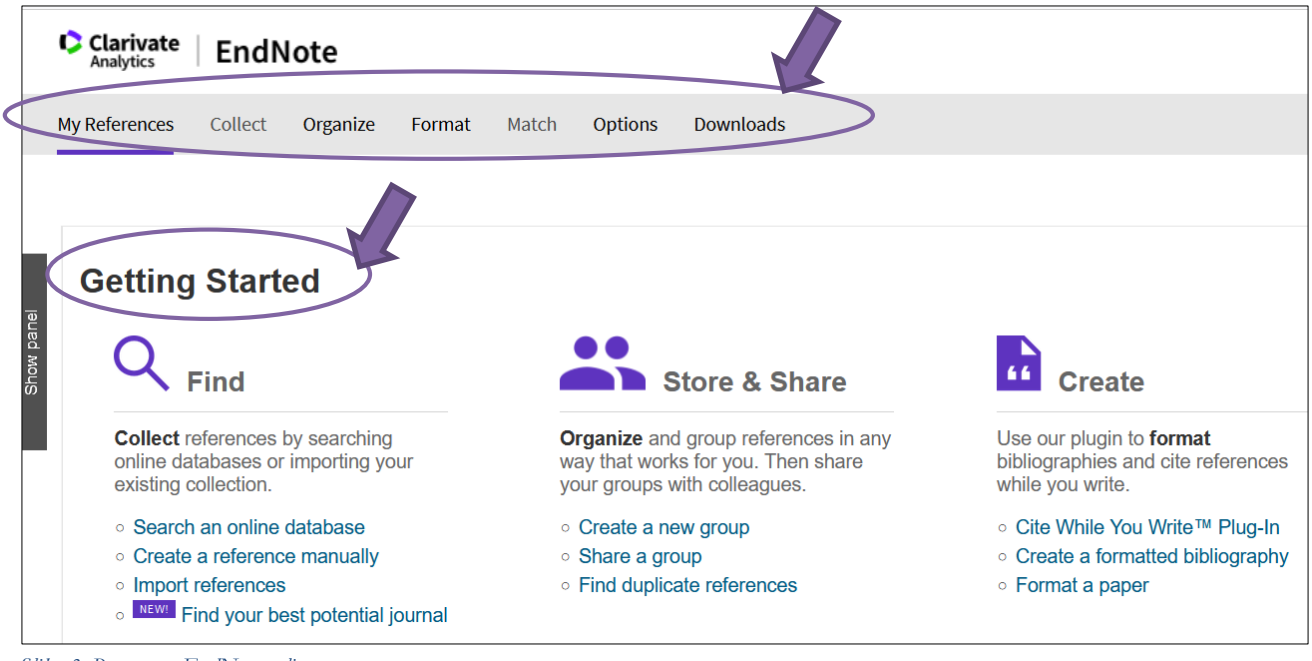

Slika 3: Prva stran EndNote online

#### 2.2 Nalaganje vtičnika Cite While You Write<sup>TM</sup>

Preden začnemo graditi zbirko v EndNote, bomo pripravili vse potrebno, da bo avtomatsko navajanje literature v Word-u kasneje delovalo. Najprej v orodni vrstici programa EndNote v zavihku "**Downloads**" izberite pravo datoteko za nalaganje glede na operacijski sistem vašega računalnika (npr. Download Windows) ter datoteko shranite v računalnik (Slika 4). Datoteko "**EndNotePlugins.exe**" odprite in izpeljite postopek inštalacije (program Word mora biti zaprt).

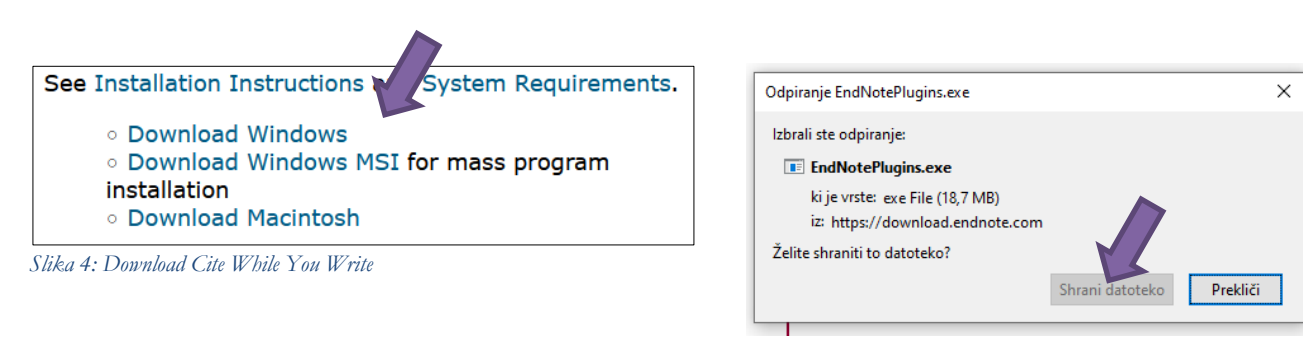

Slika 5: Shranite datoteko EndNotePlugins.exe v računalnik

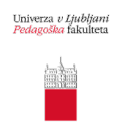

Vtičnik se je pravilno namestil v orodno vrstico v program Word. Sedaj je potrebno povezati vaš EndNote račun ter program Word. Odprite program Word in kliknite na zavihek "**EndNote**", nato izberite "**Preferences**" (Slika 6).

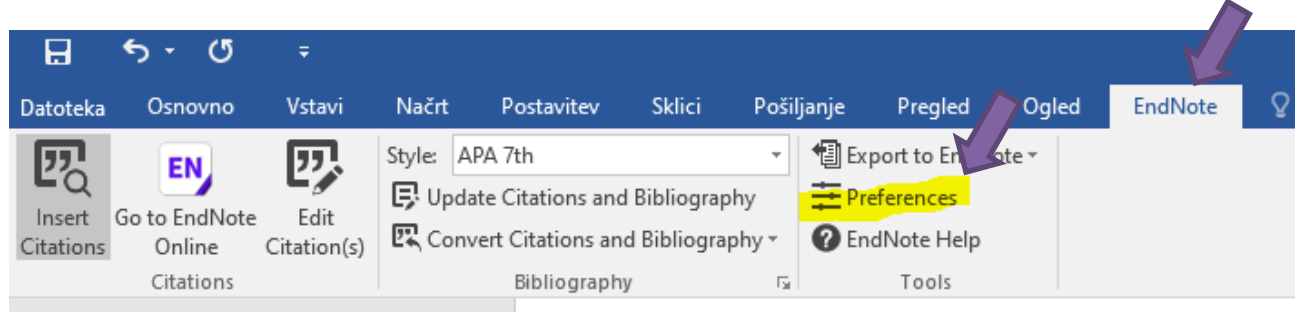

Slika 6: Zavihek EndNote v Word

Kliknite na zavihek **"Application"** in izpolnite polja z vašim e-naslovom ter geslom, ki ste si ga izbrali za EndNote (Slika 7). Kliknite **"V redu"**. Vtičnik Cite While You Write je pripravljen.

| eneral Keyboard | Application                 |
|-----------------|-----------------------------|
| Select the Cite | While You Write application |
| Application:    | EndNote online              |
| Enter Your En   | IdNote Online Subscription  |
| Password:       | •••••                       |
|                 |                             |
|                 |                             |

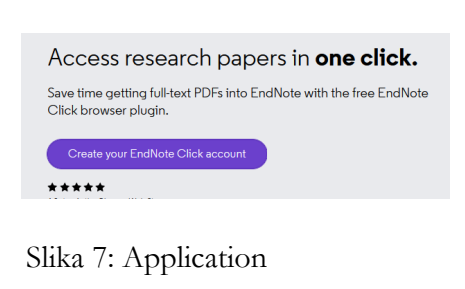

Slika 8: Ustvarite račun EndNote Click

#### 2.3. Nalaganje razširitve EndNote Click v vaš izbrani spletni brskalnik

Z razširitvijo brskalnika imenovano "**EndNote Click**" boste na spletu veliko lažje našli PDF dokumente in jih dodali v vašo osebno zbirko EndNote le z nekaj kliki. Pomembno je, da si razširitev namestite v izbrani brskalnik (npr. Google Crome ali Mozilla Firefox) in potem vedno iščete literaturo z njim. Ta korak lahko tudi preskočite in se vrnete nanj kasneje, ko boste že nekoliko vajeni uporabe EndNote.

Vrnite se v EndNote, v zavihek **"Downloads".** Na desni strani pri "EndNote Click" izberite **"Find out more and try it for yourself"** ter sledite navodilom za ustvarjanje računa EndNote Click (Slika 8).

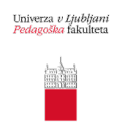

# 3 Dodajanje referenc v osebno zbirko EndNote

Cilj uporabe programa EndNote je predvsem ta, da nam olajša navajanje literature v programu Word. Vendar pa je to šele zadnji (četrti) korak. Najprej si moramo ustvariti svojo osebno zbirko referenc\*.

Za nas je najbolj uporaben način ta, ki smo ga poimenovali "osnovni princip delovanja v štirih korakih".

#### Osnovni princip delovanja v štirih korakih pomeni, da:

- 1) izvozimo izbrane reference iz določenega e-vira (1. korak),
- 2) uvozimo reference v EndNote (2. korak) ter
- uredimo uvožene reference tako, da preverimo ustreznost prenesenega ter dodamo PDF datoteke (3. korak) in nato
- 4) uporabimo reference v Word-u (4. korak) (gl. Sliko 9).

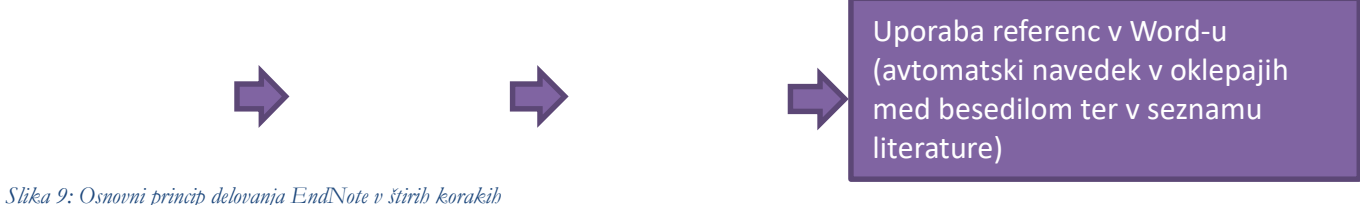

#### \* Reference lahko dodamo v EndNote še vsaj na tri druge načine:

- z uporabo razširitve brskalnika EndNote Click,
- direktno preko Web of Science,
- preko EndNote iskalnika v zavihku Collect > Online Search.

## 3.1 Prvi korak: Izvoz referenc (iz drugih virov)

Z uporabo različnih informacijskih virov najprej poiščemo dokumente, ki jih želimo uporabiti pri pisanju našega dela. Nekje na spletni strani, e-viru, portalu najdemo možnost izvoza reference v .RIS formatu in si tako naložimo datoteko na računalnik.

#### 3.1.1 Izvoz posamezne reference iz Cobiss+ in DiKUL

V DiKUL (ali Cobiss) poiščemo želeni članek ali knjigo, ki jo bomo uporabili pri pisanju našega teksta. Kliknemo na posamezni rezultat (npr. prikaz enega članka) in poiščemo znak " (citiranje). Ob kliku na "... izberi citatni format" izberite zadnjo možnost "RIS" in kliknite na "Izvozi v datoteko" (gl. Sliko 10).

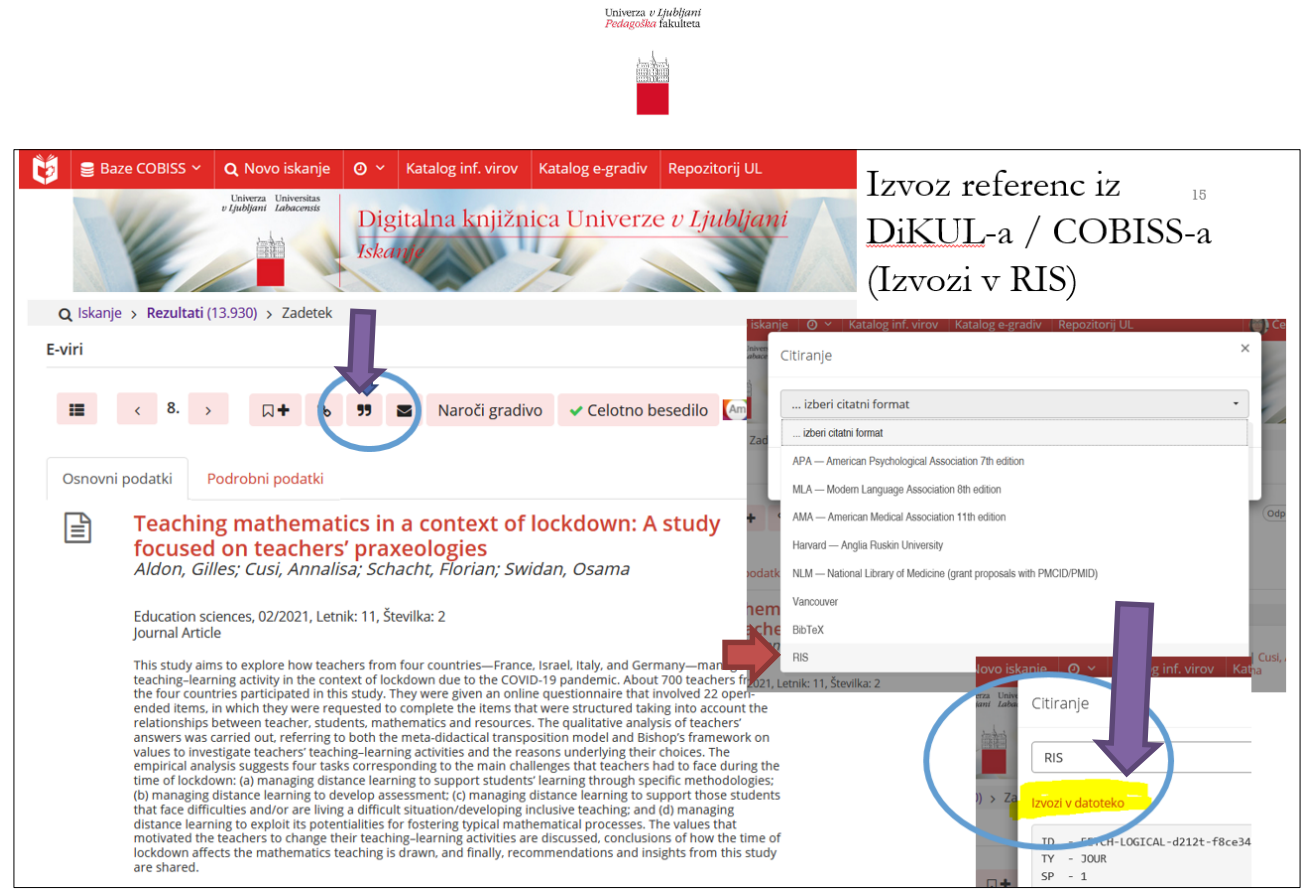

Slika 10: Izvoz referenc iz Cobiss+ in DiKUL

V računalnik (Prenosi) se je prenesla datoteka s končnico .RIS, ki vsebuje podatke o izbranem viru (npr. avtor, naslov članka, naslov revije, letnica, letnik, številka revije ...). Svetujemo vam, da si na pri tem koraku shranite tudi PDF datoteko članka (npr. v mapo Prenosi).

#### 3.1.2 Izvoz več referenc hkrati iz Cobiss-a ali DiKUL-a

Če pri iskanju v DiKUL-u ali Cobiss-u naenkrat najdete več zanimivih člankov, ki jih boste uporabili pri pisanju teksta, imate možnost, da v .RIS formatu izvozite več referenc hkrati. Najprej označite želene članke, nato kliknete znak s tremi pikami (zgoraj levo od števila zadetkov) in s klikom izberete »Izvozi v RIS« (Slika 11).

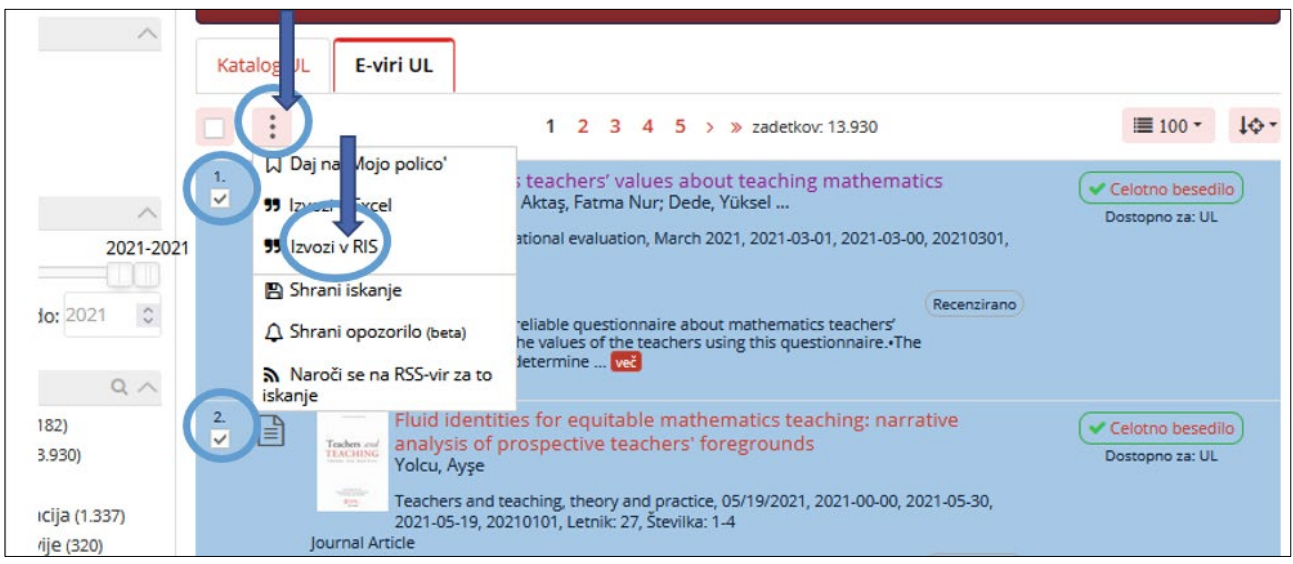

Slika 11: Izvoz več referenc iz DiKUL-a ali Cobiss-a (1. korak)

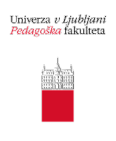

#### 3.1.3 Izvoz referenc iz Google Učenjaka

Izvoz referenc v .RIS formatu omogočajo tudi spletne strani vseh pomembnih znanstvenih založnikov, npr. Taylor & Francis Online, Sage, SpringerLink, Wiley ... in Google Učenjak. Pri Google Učenjaku pod posameznemu prikazu članka kliknete na "Navedi" in med ponujenimi formati izberete "EndNote" ali "RefMan" (Slika 12). V obeh primerih se vam v računalnik naloži datoteka, ki jo v naslednjem koraku uvozite v EndNote.

| $\equiv$ Google                                                           | Učenjak                                                                          | transition from highschool to college                                                                                                    |
|---------------------------------------------------------------------------|----------------------------------------------------------------------------------|----------------------------------------------------------------------------------------------------|
| Članki                                                                    | Približno 9.560                                                                  | rez. (0,05 s)                                                                                                    |
| Kadar koli<br>Od leta 2022<br>Od leta 2021<br>Od leta 2018<br>Obseg po me | The highsc<br>WJ Gonzalez-E<br>The purpose<br>high-school-to-<br>student to suce | hool-to-college transition in science<br><u>spada</u> Handbook of college, 2006 - books.google.com<br>of this chapter is to introduce science faculty to the literature regarding the<br>college transition and to suggest possible ways for them to help first-year<br>ceed in their science courses while keeping high academic standards<br>Navedin Navedeno v 3 virih Sorodni članki |
| Bib                                                                       | TeX End                                                                          | INote RefMan RefWorks                                                                                                    |

Slika 12: Izvoz referenc iz Google Učenjaka

## 3.2 Drugi korak: Uvoz referenc v EndNote

[Unfield] in kliknemo na Import.

Ko imate reference v obliki .RIS datotek naložene na računalniku (Prenosi), jih uvozite v EndNote:

- odprete EndNote in v orodni vrstici kliknite na "Collect > Import References",
- naložite datoteko s končnico .RIS iz mape Prenosi, -
- pri "Import Option" izberete format "RefMan RIS" (ob prvi uporabi ga morate dodati preko "Select Favourites"),
- določite destinacijo oz. mapo, v katero naj se shranijo reference npr.: [Unfiled],
- kliknete na "Import", počakate nekaj trenutkov in sistem vam bo sporočil, koliko referenc je bilo uspešno uvoženih. Preverite in ažurirate jih med "My References".

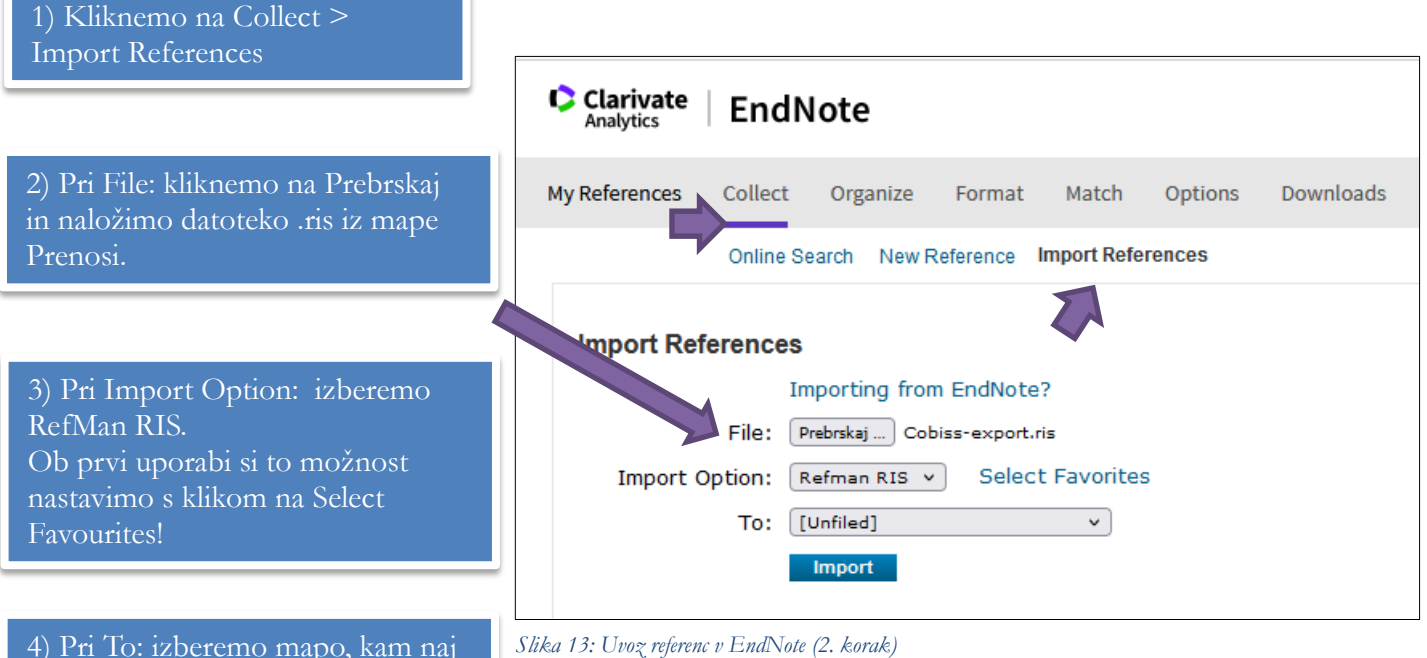

Slika 13: Uvoz referenc v EndNote (2. korak)

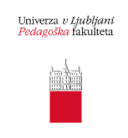

## 3.3 Tretji korak: Urejanje referenc v EndNote

Ker postopki izvoza in uvoza potekajo avtomatično, se lahko pri prenosu določeni podatki izgubijo ali prenesejo napačno. Zato moramo vsako referenco pregledati, ali so pravilno preneseni vsi podatki, npr. ali so izpisana imena avtorjev, letnik revije ipd. Najlažje je tako, da si celotno besedilo članka odprete in preverite, ali so preneseni podatki pravilni.

Svetujemo vam, da si vedno ročno dodate tudi PDF celotnega besedila pri podatku "Attachments > Files" (Slika 14).

| View Reference in 'All My Refe        | erences'                                                                                                    |
|---------------------------------------|----------------------------------------------------------------------------------------------------|
| ◄ Record 1 of 1 ► Return to list      |                                                                                                    |
| Copy To Quick List Delete Add to grou | ip shared by others v                                                                                                    |
|                                       | Search                                                                                                    |
|                                       |                                                                                                    |
| Bibliographic Fields:                 | Save                                                                                                    |
| Reference Type:                       | Journal Article                                                                                                    |
| Author:                               | Yakut, A. D. 🭳                                                                                                    |
| Title:                                | Educators' experiences in special education institutions during the COVID-19 outbreak                                                                                                    |
| Year:                                 | 2021                                                                                                    |
| Journal:                              | Journal of Research in Special Educational Needs                                                                                                    |
| Volume:                               | 21                                                                                                    |
| Issue:                                | 4                                                                                                    |
| Pages:                                | 345-354                                                                                                    |
|                                       |                                                                                                    |
| Attachments:                          |                                                                                                    |
| Files:                                | Attach files                                                                                                    |
|                                       | Yakut-2021-Educators-experiences-in-special-ed.pdf                                                                                                    |
|                                       |                                                                                                    |
| Optional Fields:                      |                                                                                                    |
| Abstract:                             | The COVID-19 outbreak has had a profound impact on education worldwide. As a result institutions closures, it is likely that the impact on special education would be more detri education population becomes more vulnerable in the aftermath of an outbreak. In the s researcher created survey was used to examine educators' teaching experiences and the |

Slika 14: Preverjanje in ročno urejanje posameznih referenc ter dodajanje datotek (PDF celotnega besedila)

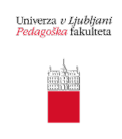

# 4 Uporaba referenc v Word-u

Uporaba referenc v Word-u je četrti korak, ki se ga lahko lotimo, ko že imamo vsaj nekaj referenc dodanih in urejenih v osebni zbirki EndNote.

Vtičnik "**Cite While You Write**" že imate uspešno nameščen v Word-u in povezan z vašim osebnim računom EndNote (gl. poglavje 2.2).

Ko pišete vaš tekst v **Word-u**, se postavite na mesto, kjer želite dodati referenco in kliknite na zavihek "**EndNote > Insert Citations**" (Slika 15).

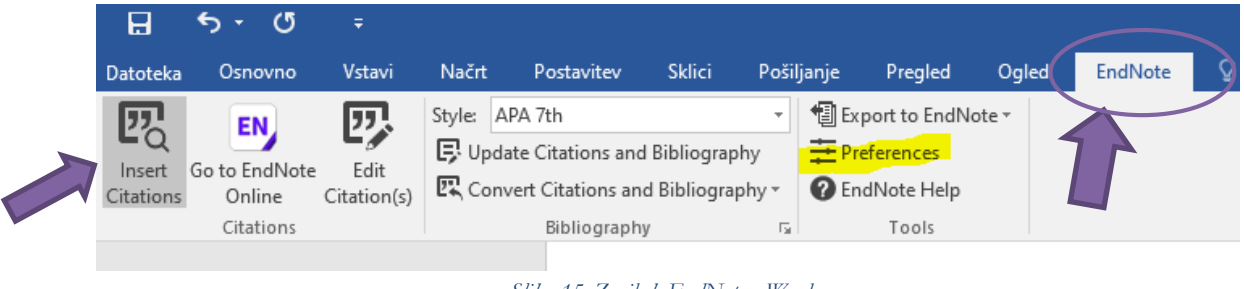

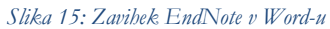

Pojavi se iskalnik referenc, ki je povezan samo z vašo osebno zbirko. Poiščete referenco npr. po avtorju in kliknete na »Insert« (Slika 16).

| Didzic                                                               |                                                 |                                                                                                    |
|----------------------------------------------------------------------|-------------------------------------------------|----------------------------------------------------------------------------------------------------|
| Author Y                                                             | 'ear                                            | Title                                                                                                    |
| Blažič 2                                                             | 2011                                            | Obravnava slikanice pri književnem pouku v osnovni šoli                                                                              |
| Jenko 2                                                              | 2016                                            | Didaktika slovenščine v mednarodnem prostoru : obravnava slikanic                                                                    |
|                                                                      |                                                 |                                                                                                    |
|                                                                      |                                                 |                                                                                                    |
|                                                                      |                                                 |                                                                                                    |
|                                                                      |                                                 |                                                                                                    |
|                                                                      |                                                 |                                                                                                    |
|                                                                      |                                                 |                                                                                                    |
|                                                                      |                                                 |                                                                                                    |
|                                                                      |                                                 |                                                                                                    |
|                                                                      |                                                 |                                                                                                    |
|                                                                      |                                                 |                                                                                                    |
|                                                                      |                                                 |                                                                                                    |
|                                                                      |                                                 |                                                                                                    |
| ٢.                                                                   |                                                 |                                                                                                    |
| <<br>Reference Ty                                                    | /pe: Bo                                         | ok Section                                                                                                    |
| <<br>Reference Ty<br>Author:                                         | /pe: Bog                                        | ok Section<br>Jžč, Milena                                                                                                    |
| Reference Ty<br>Author:<br>Year:<br>Title:                           | /pe: Boa<br>Bla<br>20                           | ok Section<br>Jžč, Milena<br>11                                                                                                    |
| Reference Ty<br>Author:<br>Year:<br>Title:<br>Fditor                 | /pe: Boo<br>Bla<br>20<br>Ob<br>Ma               | ok Section<br>žič, Milena<br>11<br>ravnava slikanice pri književnem pouku v osnovni šoli<br>osfreda Kula- Vida                       |
| Reference Ty<br>Author:<br>Year:<br>Title:<br>Editor:<br>Book Title: | /pe: Boo<br>Bla<br>20<br>Ob<br>Ma               | ok Section<br>žič, Milena<br>11<br>ravnava slikanice pri književnem pouku v osnovni šoli<br>anfreda Kolar, Vida                      |
| Reference Ty<br>Author:<br>Year:<br>Title:<br>Editor:<br>Book Title: | <b>/pe:</b> Boa<br>Bla<br>20<br>Ob<br>Ma<br>Sna | ok Section<br>zič, Milena<br>11<br>ravnava slikanice pri književnem pouku v osnovni šoli<br>nifreda Kolar, Vida<br>enalne rikdattike |

Slika 16: Iskalnik referenc

Med besedilo (tam, kjer ste se postavili s kurzorjem) se bo avtomatično vstavil citat (med oklepaji) in hkrati se bo na koncu strani prikazal celoten zapis reference (Viri in literatura) (Slika 17).

| Univerza <i>v Ljubljani</i><br>Podagodka fakulteta                                                                                                    |
|----------------------------------------------------------------------------------------------------|
|                                                                                                    |
| To je že opisano omenjeni raziskavi ( <mark>Blažič, 2011).</mark>                                                                                                    |
| Viri in literatura                                                                                                    |
| Blažič, M. (2011). Obravnava slikanice pri književnem pouku v osnovni šoli <mark>. V: M. Kolar (ur.), Specialne</mark><br>didaktike (str. 161-180). Pedagoška fakulteta. |

Slika 17: Izpis reference v oklepaju med besedilom in v seznamu literature

#### 4.1 Dodajanje več referenc hkrati

Če želite med oklepaj dodati več referenc, naprej kliknite zavihek EndNote, nato:

- -"Insert Citations",
- poiščite želene članke npr. na temo "distance education" in
- kliknite "Find",
- kliknite na prvega ter držite tipko Shift na tipkovnici ter označite še ostale, katere želite ter
- kliknite na "Insert" (Slika 18).

| EndNote F                  | ind & Ir             | isert My References                                                                                                    | ×    |
|----------------------------|----------------------|----------------------------------------------------------------------------------------------------|------|
| distance e                 | ducation             | Find                                                                                                    |      |
| Author                     | Year                 | Title                                                                                                    |      |
| Ayda<br>Hortsch<br>Karasel | 2020<br>2020<br>2020 | Distance Education for Students with Special Needs in Primary Schools in the Period of CoVid-19 Epidemic<br>Introduction to the special collection on biomedical education<br>Distance Education for Students with Special Needs in Primary Schools in the Period of CoVid-19 Epidemic |      |
| Toyin                      | 2021                 | The resultant effects of COVID- 19 pandemic on education in Nigeria: A need to review special education programme                                                                                                    |      |
|                            |                      |                                                                                                    |      |
|                            |                      |                                                                                                    |      |
|                            |                      |                                                                                                    |      |
|                            |                      |                                                                                                    |      |
| <                          |                      |                                                                                                    | >    |
|                            |                      |                                                                                                    |      |
|                            |                      |                                                                                                    |      |
|                            |                      |                                                                                                    |      |
|                            |                      | Insert V Cancel Help                                                                                                    |      |
| Library:                   |                      | 4 items in                                                                                                    | list |

Slika 18: Dodajanje več referenc hkrati

Vse izbrane reference se bodo prikazale v sklopu istega oklepaja (Slika 19) in se pravilno razvrstile v seznam literature.

<mark>(</mark>Ayda, Bastas, Altinay, Altinay, & Dagli, 2020; Hortsch, Markovac, & Woolliscroft, 2020; Karasel Ayda, Bastas, Altinay, Altinay, & Dagli, 2020; Toyin, 2021<mark>)</mark>

Slika 19: Prikaz referenc med besedilom

Druga možnost je, da najprej vstavite eno referenco, nato pa kliknete nanjo in še enkrat izberete "**Insert Citation**" ter dodate še druge z uporabo tipke Ctrl.

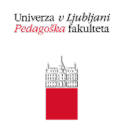

#### 4.2 Popravljanje vstavljenih referenc

Če opazite, da se reference v oklepaju in/ali v seznamu literature niso pravilno izpisale, npr. manjka avtor, naslov revije, letnica ali kateri drug ključen podatek, potem **to popravite v zapisu te reference v** EndNote (in ne v Word-u!).

#### Pomembno pri pisanju tekstov v slovenščini:

- Določenih angleških izrazov ne boste mogli popraviti (npr. znak »&« v veznik »in«, »Ed.« v »ur.«, »pp.« v »str.« ...). To naj vas tekom pisanja teksta ne moti, ker boste končne popravke uredili šele na koncu, preden boste tekst oddali profesorju/mentorju.
- Če boste morali narediti kakršnekoli ročne popravke, vam svetujemo, da jih naredite šele na koncu, ko bo tekst dokončan. Takrat spremenite vse reference v navadno besedilo tako, da kliknete na zavihek EndNote > Convert Citations and Bibliography > Convert to Plain Text.

## 4.3 Funkcija Edit Citation(s)

EndNote vtičnik v Word-u nam omogoča določene popravke, ki ostanejo končni kljub uporabi funkcije »Update Citations and Bibliography«.

Reference (med oklepaji) lahko z uporabo funkcije »Edit Citation(s)« uredimo:

- med oklepaje se doda le priimek avtorja,
- med oklepaje se doda le letnica,
- med oklepaje se pred navedbo reference nekaj doda,
- med oklepaje se v referenco doda številka strani (Slika 20).

Vse našteto je pomembno tudi iz pravopisnega vidika.

Primer: Novak je o tem že pisal (npr. 2020, p. 14).

| EndNote Edit & Manage Citations         |            |                          |                     |                       | ×   |
|-----------------------------------------|------------|--------------------------|---------------------|-----------------------|-----|
| Citation                                | Count      | Library                  |                     |                       | ^   |
| (Ayda, Bastas, Altinay, Altinay, & Dagl | i, 2020; H | ortsch, Markovac, & Woo  | lliscroft, 2020; Ka | arasel Ayda, Bastas,  |     |
| 👚 🖶 Ayda, 2020, Distance Ed             | 11         | Traveling Library        |                     | Edit Reference 1 •    |     |
| 👚 🖶 Hortsch, 2020, Introduct            | . 11       | Traveling Library        |                     | Edit Reference 1 -    |     |
| 👚 🦶 Karasel Ayda, 2020, Dist            | 11         | Traveling Library        |                     | Edit Reference 1 •    |     |
| 👔 🕂 Toyin, 2021, The resulta            | 11         | Traveling Library        |                     | Edit Reference 1 -    |     |
| (Capurso & Roy Boco, 2021; Escaño, M    | laeso-Bro  | ncano, & Mañero, 2021; P | Piening, 2021; Re   | uge et al., 2021; Toy |     |
| 🚹 🖶 Toyin, 2021, The resulta            | 11         | Traveling Library        |                     | Edit Reference 1 -    |     |
| 👚 🦊 Escaño, 2021, Art Educa             | 11         | Traveling Library        |                     | Edit Reference 1 -    |     |
| 👚 🦊 Piening, 2021, Beyond t             | 11         | Traveling Library        |                     | Edit Reference 1 •    |     |
| 1                                       | 11         | Traveling Library        |                     | Edit Reference   -    | ~   |
| Edit Citation Reference                 |            |                          |                     |                       |     |
|                                         | udu da war |                          |                     |                       |     |
|                                         |            |                          |                     |                       | _   |
| Prefix:                                 |            |                          |                     |                       |     |
| Suffix:                                 |            |                          |                     |                       |     |
| Pages:                                  |            |                          |                     |                       | ۱ ۱ |
|                                         |            |                          |                     |                       | -   |
|                                         |            |                          |                     |                       |     |
|                                         |            |                          |                     |                       |     |
|                                         |            |                          |                     |                       |     |
|                                         |            |                          |                     |                       |     |
| Tasla                                   |            |                          | OK (                | Conneal I I I I I I   |     |
| Tools                                   |            |                          | UK (                | Help                  |     |
| Totale: 2 Citation Groups 11 Citations  | 1 Deferer  |                          |                     |                       |     |

Slika 20: Urejanje referenc v Word-u (kar se izpiše med oklepaji)

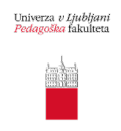

# 5 Dodatne možnosti v EndNote

## 5.1 Kreiranje nove reference (Collect > New Reference)

V primeru, da za nek dokument niste našli pripravljenih referenc za uvoz v EndNote (kljub temu, da ste že pregledali DiKUL, Cobiss+ ...), lahko dokument v EndNote vpišete sami. Ta funkcija je uporabna še posebej v kontekstu sive literature (npr. poročila, zborniki, dokumenti javnih občil).

Postopek:

- Kliknete na "**Collect > New Reference**". Odpre se vam seznam polj za vnos bibliografskih podatkov (Slika 21).
- Najprej izberete "**Reference Type**", nato izpolnite želena polja (vse podatke, ki jih npr. zahteva APA standard, npr. naslov, avtor ... ). Pri vnosu avtorjev upoštevajte navodilo, da je potrebno vsakega vnesti v svojo vrstico, najprej priimek, sledi vejica, nato ime v celoti.
- Svetujemo, da dodate tudi priponko npr. skenirani PDF članka ali vaš povzetek članka.

| Bibliographic<br>Fields: | Cancel Save Reference needs to be saved.                                                     |
|--------------------------|----------------------------------------------------------------------------------------------|
| Reference Type:          | Journal Article 🔻                                                                            |
|                          | $\square \bigcirc \square   \mathbf{B} I \underline{\mathbf{U}}   \mathbf{A}_1 \mathbf{A}^1$ |
|                          | Kovač, Miha<br>Novak, Janez                                                                  |
| 6th                      |                                                                                              |
| Author:                  |                                                                                              |
|                          |                                                                                              |
|                          | Use format Last Name, First name. Enter each name on a new line                              |
| Title:                   | Naslov članka                                                                                |
| Year:                    | 2019                                                                                         |
| Journal:                 | Naslov revije                                                                                |
| Volume:                  | 4                                                                                            |
| Part/Supplement:         |                                                                                              |
| Issue:                   | 5                                                                                            |
| Pages:                   | 22                                                                                           |
| Start Page:              | 5                                                                                            |
| Errata:                  |                                                                                              |
| Epub Date:               |                                                                                              |
| Note: The above fie      | lds are needed for most bibliographic styles.                                                |
| ▼Attachments:            |                                                                                              |
| Files: 🧲                 | Attach files                                                                                 |
|                          | PrimaryResearchGroup_2017_SurveyoftheAcademicLibra                                           |
| Figure:                  | 🛍 Attach figure                                                                              |
| Optional Fields:         |                                                                                              |
| Abstract:                |                                                                                              |
| DOI:                     |                                                                                              |
| Slika 21 · Kroira        | nie nove reference v EndNote                                                                 |

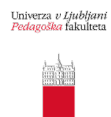

# 5.2 Organiziranje in kreiranje map (zavihek Organize)

Preko zavihka "**Organize**" lahko:

- ustvarite osebne mape, v katerih boste hranili reference (Manage My Groups),
- delite vaše mape z drugimi uporabniki EndNote (Others' Groups),
- smiselno odstranite duplikate zapisov (Find Duplicates) in
- urejate priponke (Manage Attachments).

Za izdelavo mape (Slika 22):

- 1. kliknite zavihek "Organize > Manage My Groups",
- 2. kliknite modri gumb "New Group",
- 3. v okence vnesite ime mape ter kliknite gumb "V redu".

Mape smiselno poimenujte glede na področja, ki jih raziskujete ali glede na tipe dokumentov oz. zapisov, ki jih boste hranili.

| Clarivat<br>Analytics | e   Endl             | Note                    |        |              |         |      |        |
|-----------------------|----------------------|-------------------------|--------|--------------|---------|------|--------|
| My Reference          | s Collect            | Organize                | Format | Match        | Options | Down | loads  |
|                       |                      |                         |        |              |         |      |        |
| Manage                | My Groups            | 5                       |        |              |         |      |        |
| Му                    | Groups               | Number of<br>References | Share  |              |         |      |        |
| Lt No                 | va mapa<br>New group | 5                       |        | Manage Shari | ing Ren | ame  | Delete |

Slika 22: Ustvarjanje map

Posamezne osebne mape lahko delite z vsakim uporabnikom EndNote.

Deljenje map:

- kliknite na "Organize > Manage My Groups",
- kliknite moder gumb "Manage Sharing" in "Start sharing this group",
- prikazalo se bo okence, kamor vnesite e-poštne naslove (tiste, s katerimi imajo uporabniki ustvarjen račun v EndNote), ločene s tipko Enter. Lahko tudi uvozite datoteko z e-poštnimi naslovi, ločenimi z vejicami,
- izberite možnost "**Read only**" samo branje ali "Read & Write" branje in pisanje in kliknite gumb "**Apply**".

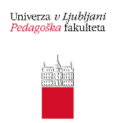

## 5.3 Oblikovanje bibliografij (Format > Bibliography)

EndNote omogoča izvoz referenc v določenem slogu bibliografije in v izbrani obliki datoteke za izvoz preko e-pošte, za shranjevanje ali tiskanje.

Ustvarjanje bibliografije (Slika 23):

- kliknite zavihek "Format > Bibliography",
- izberite reference/mapo za oblikovanje,
- izberite končni slog s spustnega seznama "Bibliographic style",
- kliknite gumb "Save", "E-mail" ali "Preview & Print" (Pazite, da ima brskalnik omogočeno pojavljaje novih oken.)

| Clarivate<br>Analytics | EndN        | ote      |                     |            |            |           |              |                   |
|------------------------|-------------|----------|---------------------|------------|------------|-----------|--------------|-------------------|
| My References          | Collect     | Organize | Format M            | atch Op    | otions     | Download  | S            |                   |
|                        |             |          | <b>Bibliography</b> | Cite While | You Write™ | ™ Plug-In | Format Paper | Export References |
| Bibliograp             | ıy          |          |                     |            |            |           |              |                   |
| Re                     | eferences:  | Select   |                     | ~          |            |           |              |                   |
| Bibliogra              | phic style: | Select v | Select Favori       | tes        |            |           |              |                   |
| Fi                     | le format:  | Select   | ~                   |            |            |           |              |                   |
|                        |             | Save     | E-Mail              | Previe     | w & Print  |           |              |                   |

Slika 23: Pripravi izpis bibliografije (seznam referenc)

Kot privzeti način so bibliografski stili dostopni v spustnem seznamu. Za izbiro iz manjšega, bolj prijaznega seznama, pa lahko določite svoje priljubljene bibliografske stile tako, da jih izberete preko "Select Favorites" (npr. APA 7).

#### 5.4 Uvoz seznama literature

1) <u>Navodila za dodajanje referenc v EndNote in Mendeley iz Google Učenjaka</u> (PDF)

2) <u>Navodila za uvoz seznama literature (oblikovanega ročno in ne s programi za organiziranje referenc) iz Worda v EndNote</u> (PDF).

#### 3) Uporaba spletnega programa "Citation Finder":

- Pojdite na spletno stran: <u>https://citation-finder.vercel.app/</u>
- Prilepite vaš pripravljen seznam literature (vsaka referenca mora biti v svoji vrstici).
- Izberite možnost "RIS" (Choose a citation format; Slika 24).

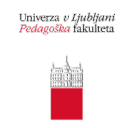

- Kliknite na "Search" in počakajte, da program najde ustrezne reference.
- Preverite, ali je program našel prave reference (obarvane rumeno; gl. Sliko 25) ter nato na dnu strani kliknite na **"Downolad all selected citations"** (Slika 26).

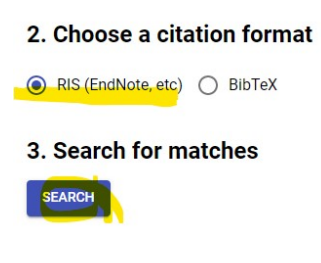

Slika 24: Citation Finder

#### 4. Review the matched citations

Check each result below, select the correct match for each item, then press "Download All' at the end of the page. You can edit the citation text and search again, if a good match wasn't found. If no correct match can be found, leave the item with no matches selected.

| Citation 1                                                                                                    |                                                                                                    |
|----------------------------------------------------------------------------------------------------|----------------------------------------------------------------------------------------------------|
| Aman, V. in Botte, A. (2017). A Bibliometric View on the Internationalization of European Educational Research. European Educational Research Journal, 16(6), 843–868. http://www.network.com/actional/actional | ://dx.doi.org/10.1177/1474904117729903                                                                                                    |
| Matches                                                                                                    | Citation data                                                                                                    |
| A bibliometric view on the internationalization of European educational research<br>Valeria Aman, Alexander Botte<br>2017 : European Educational Research Journal<br>Scientometric Approaches to Better Visibility of European Educational Research Publications: A State-of-the-Art-Report<br>Alexander Botte                                                                                                    | <ul> <li>TY - 300R</li> <li>DO - 10.1177/1474984117729983</li> <li>Dttp://dx.doi.org/18.1177/1474984117</li> <li>TI - A bibliometric view on the internati</li> <li>Turopean Educational Research Journa</li> <li>AU - Aman, Valeria</li> <li>AU - Botte, Alexander</li> <li>PY - 2017</li> <li>DA - 2017/89/15</li> </ul>                                                                                                    |
| 2007 · European Educational Research Journal<br>Leading education beyond what works<br>Jorunn Moller<br>2017 · European Educational Research Journal                                                                                                    | PB - SAGE Publications<br>SP - 843-8688<br>IS - 6<br>VL - 16<br>SN - 1474-9041<br>SN - 1474-9041<br>ER -                                                                                                    |
| Citation 2                                                                                                    |                                                                                                    |
| Matches                                                                                                    | Citation data                                                                                                    |
| Measuring Academic Research: How to Undertake a Bibliometric Study20107Ana Andres. Measuring Academic Research: How to Undertake a Bibliometric Study. Oxford: Chandos Publishing<br>2009., IISBN: 978-184334-528-2.<br>Gaby Haddow<br>2010 - Library Management                                                                                                    | TY         - JOUR           DO         - 10.1108/01435121011046452           UR         http://dx.doi.org/10.1108/0143512101           TI         Measuring Academic Research: How to<br>Chandos Publishing 2000, JSBN: 978-1843;           T2         Library Nanagement<br>AU         Haddow, Gaby<br>PD           AU         2400/05/18           PB         Etemaid           SP         370-372           IS         4/5 |
| Measuring Academic Research: How to Undertake a Bibliometric Study<br>Iain D. Craig<br>2010 - Learned Publishing                                                                                                    |                                                                                                    |
|                                                                                                    | 15 - 4/5                                                                                                    |
| 'lika 25: Najdene reference                                                                                                    | 15 - 4/3                                                                                                    |
| Vika 25: Najdene reference 5. Download                                                                                                    | 15 - 4/3                                                                                                    |

Slika 26: Shranite reference

**Opomba:** Slovenskih referenc vam verjetno ne bo našlo. V tem primeru vas spodbujamo, da vsako posamezno referenco, ki je še nimate v EndNote osebni zbirki dodate ročno. Dolgoročno vam bo to prihranilo veliko časa in vam olajšalo postopek citiranja in navajanja virov.

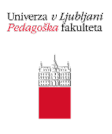

Vse dodatne informacije o EndNote dobite v Knjižnici UL PEF in preko e-pošte:

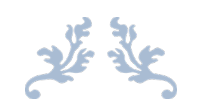

Za seznam e-virov, do katerih imate kot član/ica naše knjižnice dostop, kliknite na spodnjo povezavo.

# Povezava

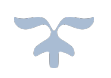

knjiznica@pef.uni-lj.si.

Uporabni povezavi:

- <u>uradna stran EndNote</u> in
- vadnica <u>EndNote online essentials</u> (oboje v angleščini).

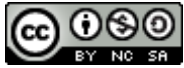

EndNote Basic Online – navodila za uporabo – verzija 3.0 (marec 2022) Knjižnica UL PEF Pripravila: Ana Češarek Marec 2022